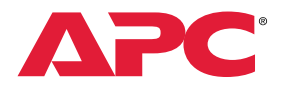

## Step-by-step guide: How to join and get certified in the IT Soltuion Provider specialization

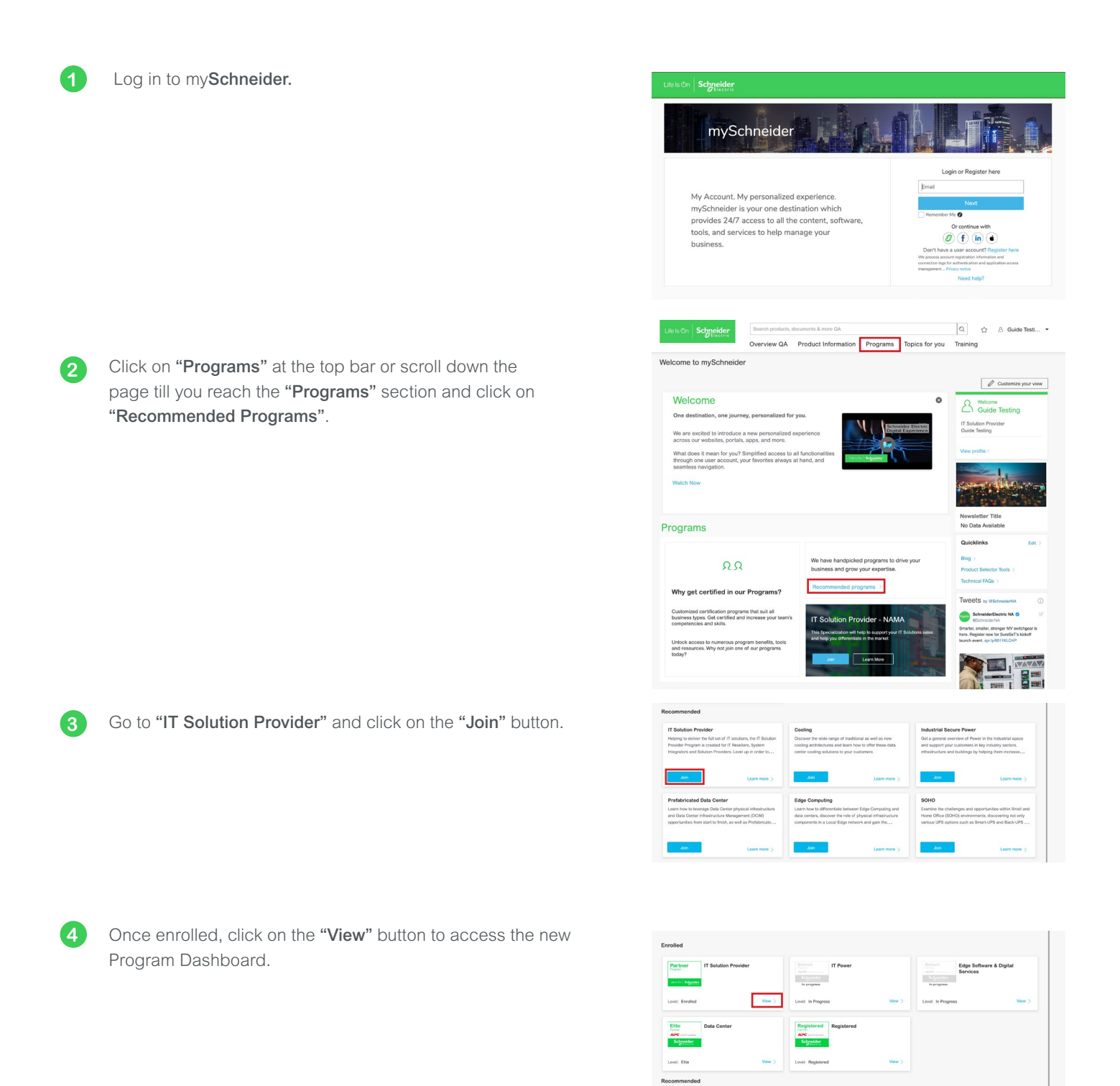

This is your new Program Dashboard, which provides you with the requirements needed to get certified in the IT Solution Provider specialization. Here you can monitor your company's progress in the specialization.

5

6

|                                                                                                    |                                                                                                    |                                                                                                    | Partner<br>Program                                                                                                    |  |
|----------------------------------------------------------------------------------------------------|----------------------------------------------------------------------------------------------------|----------------------------------------------------------------------------------------------------|----------------------------------------------------------------------------------------------------|--|
| ping to deliver the full set of IT solutions, the IT Solution Provider Program is<br>1 Solution Providers. Level up in order to leverage benefits, tools, and resour<br>with. Gain key competencies that will help you to better identify, configure, a |                                                                                                    | ntegrators<br>"siness                                                                                                    | Ufels On Schy                                                                                                    |  |
| Program level                                                                                                    |                                                                                                    |                                                                                                    |                                                                                                    |  |
| Specialization. Complete the rec                                                                                                    | uirements below to reach Select L                                                                                  | wel and unlock                                                                                                    | access to your                                                                                                    |  |
| Select                                                                                                    | Premier                                                                                                    |                                                                                                    | C                                                                                                    |  |
|                                                                                                    |                                                                                                    | Level progressi                                                                                                    | on                                                                                                    |  |
| tions O My contributions                                                                                                    |                                                                                                    | Select                                                                                                    |                                                                                                    |  |
| 5%                                                                                                    | Approved opportunities (2)     Target: 0   Achievement: 0     0                                                    |                                                                                                    |                                                                                                    |  |
|                                                                                                    | Profile completion () Target: 100%   Achievement: 10                                                               | 6                                                                                                    |                                                                                                    |  |
| oard regularly to ensure your co                                                                                                    | mpany is meeting and maintaining                                                                                   | its program lev                                                                                                    | el requirements.                                                                                                    |  |
|                                                                                                    |                                                                                                    |                                                                                                    |                                                                                                    |  |
|                                                                                                    |                                                                                                    |                                                                                                    |                                                                                                    |  |
|                                                                                                    |                                                                                                    | Collapse                                                                                                    | II the below requireme                                                                                                    |  |
|                                                                                                    |                                                                                                    |                                                                                                    | +                                                                                                    |  |
|                                                                                                    |                                                                                                    |                                                                                                    |                                                                                                    |  |
|                                                                                                    |                                                                                                    |                                                                                                    | +                                                                                                    |  |
|                                                                                                    |                                                                                                    |                                                                                                    | +                                                                                                    |  |
|                                                                                                    | Specialization. Complete the rec<br>Select<br>ann O My contributions<br>5%<br>1<br>and regularly to ensure your co | Specialization. Complete the requirements below to reach. Select Lie<br>Balect Premier<br>and Opportunities ()<br>Select 1 Advancement: 0<br>Premier<br>1 Advancement: 0<br>Premier<br>200<br>200<br>200<br>200<br>200<br>200<br>200<br>20 | specialization. Complete the requirements below to reach. Select Level and uncock<br>Below Permier<br>Termier<br>My contributions<br>Permier<br>Permier<br>Perm |  |

Scroll down for the "Requirements" and "Benefits". Under the "Requirements" tab you can check your company's status in each requirement, make updates to the profile, access trainings, and reach the Opportunity Registration. Under the "Benefits" tab you will see the tools, enablers, and resources for each level.

Use the Program Dashboard to closely monitor your progress. Once you have fulfilled all the requirements for a level, you will move up the IT Solution Provider specialization and unlock access to new exclusive benefits.

For any questions and more information, you can always contact your local account manager.

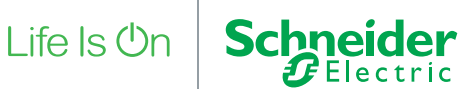